# Child Care Scholarship Application on the Benefits Portal

Instructions how to complete and submit the online child care application. If you need assistance, after viewing this User Manual, please call 800-476-0199

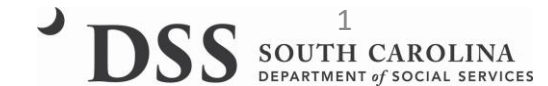

# Client Main Screen https://benefitsportal.dss.sc.gov

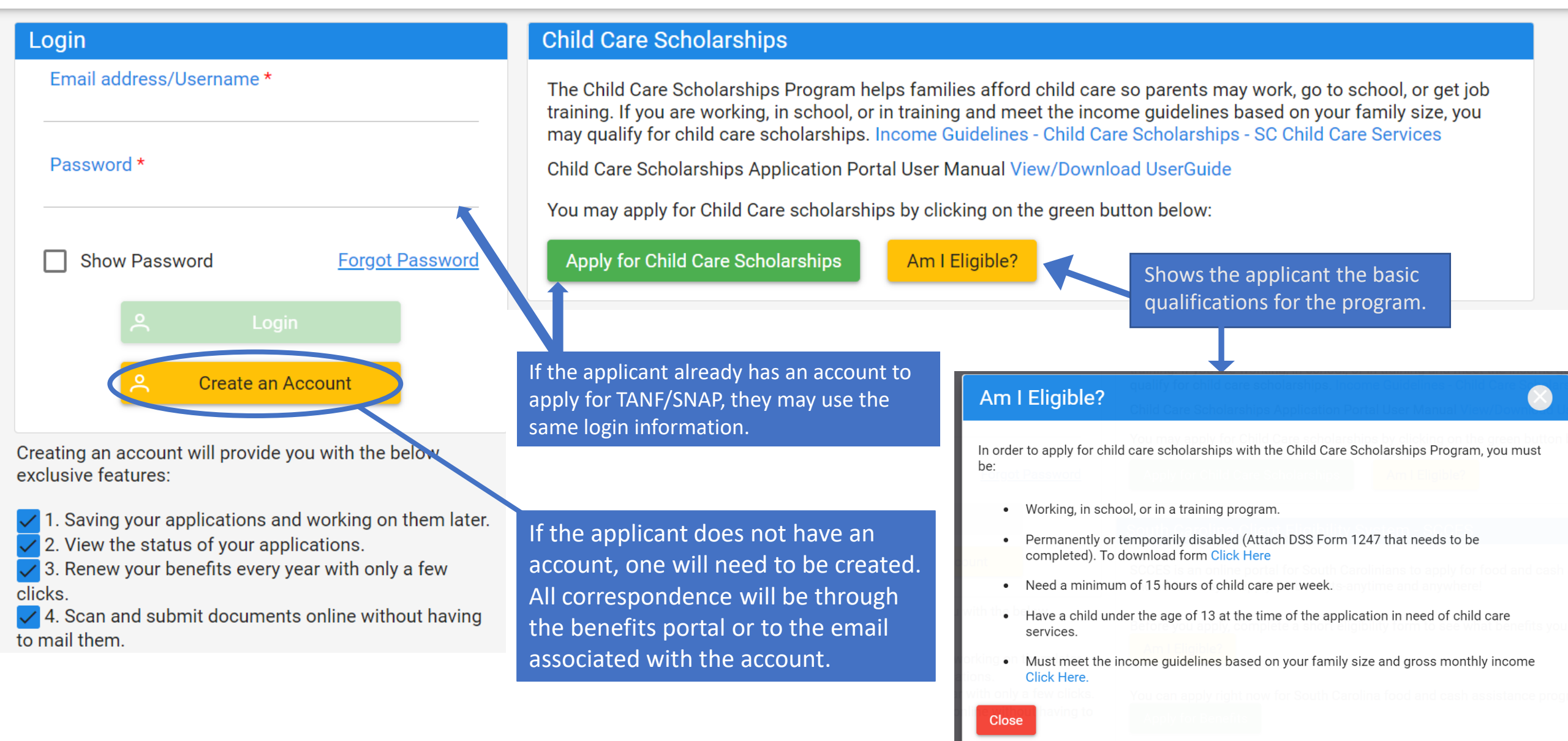

# **Creating an Account**

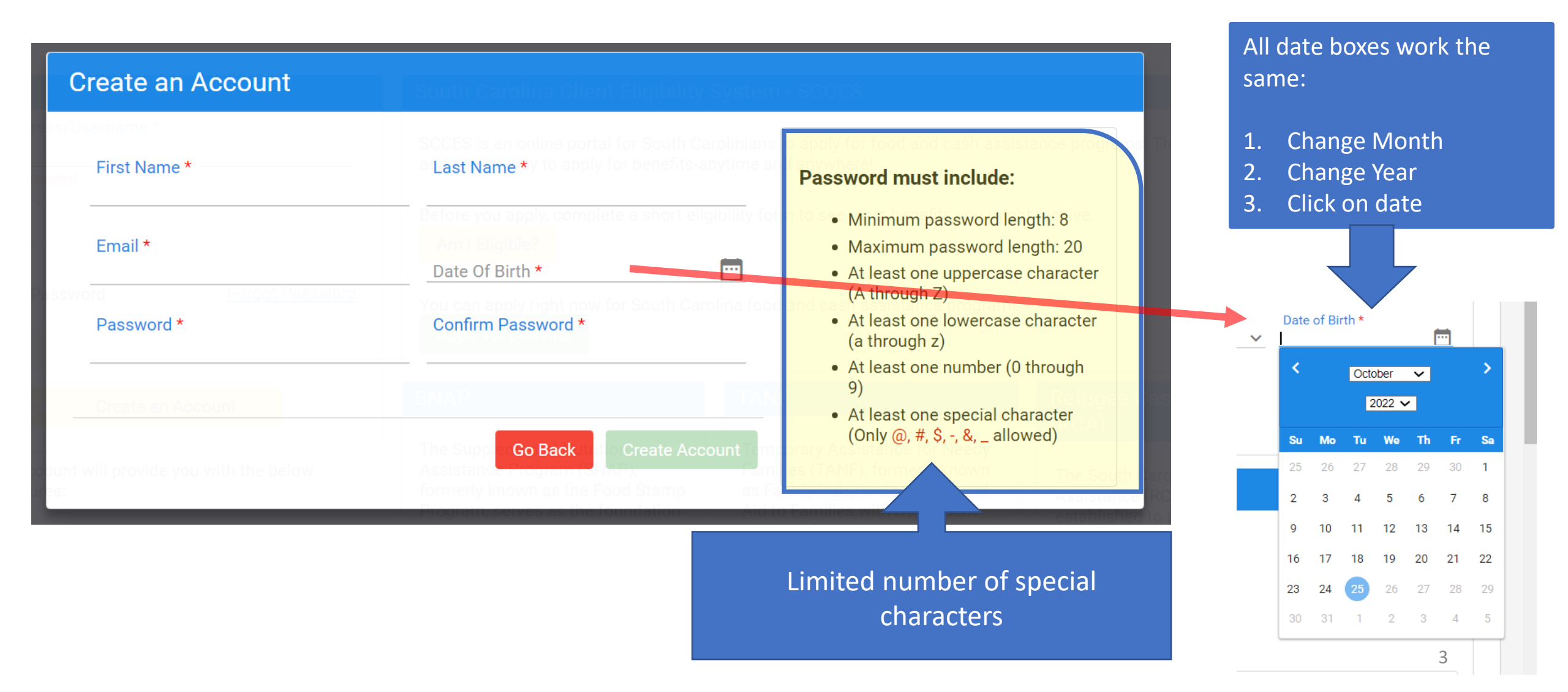

ES

#### **†**/Dashboard

#### **Child Care Scholarships**

The Child Care Scholarships Program helps families afford child care so parents may work, go to school, or get job training. If you are working, in school, or in training and meet the income guidelines based on your family size, you may qualify for child care scholarships. Income Guidelines - Child Care Scholarships - SC Child Care Services

You may apply for Child Care scholarships by clicking on the green button below:

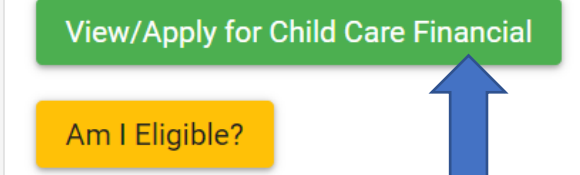

# South Carolina Client Eligibility System - SCCES

SCCES is an online portal for South Carolinians to apply for food and cash assistance programs. This is a fast, easy, and secure way to apply for benefits-anytime and anywhere!

View applications or Apply Now

#### Pathways Scholarship Program

PATHWAYS is an employment and training program that provides scholarships to SNAP clients who wish to further their education and to gain skills and certifications that can lead to employment.

You can apply right now for the Pathway Scholarship Program.

View applications or Apply Now

Once the client logs in, this is the first screen they see. They will need to click on View/Apply for Child Care Financial Assistance.

#### Child Care Scholarships Application Queue

Child Care Scholarships Application Portal User Manual View/Download UserGuide

| Q Filter         |                      |                            |             | Am I Eligible?             | Click here to st        | art a new  | applica       |
|------------------|----------------------|----------------------------|-------------|----------------------------|-------------------------|------------|---------------|
| Child Care Schol | arships Applications |                            |             | _                          | +                       | Apply Now  | Until         |
| Reference #      | Applicant Name       | Applying for:              | Start Date: | Status                     | Application Submit Date | Action     | subm          |
| 3R90RAIS         | Roxie Hart           | Child Care<br>Scholarships | 12/28/2022  | InProgress i               |                         | ( 🕗 )-     | the o         |
| WASGRHM4         | Katrina Scoville     | Child Care<br>Scholarships | 12/28/2022  | Submitted 🛈                | 12/29/2022              |            | is ser        |
| JBMX3LD0         | Dante Wright         | Child Care<br>Scholarships | 12/28/2022  | Missing Information        | 12/28/2022              | $\bigcirc$ | Once<br>is su |
| 6ZU41RNH         | Jo King              | Child Care<br>Scholarships | 12/19/2022  | Submitted (i)              | 12/19/2022              | PPP        | appl          |
| 5ZVEG3FW         | Portal Test          | Child Care<br>Scholarships | 12/19/2022  | Denied 🛈<br><u>Reasons</u> | 12/19/2022              | Por        | it ho<br>be a |
|                  |                      | IK K                       |             | ✓                          |                         |            | dow           |
|                  |                      |                            |             |                            |                         |            | file f        |

Until the application is submitted, the client has the option to edit it. They will also be able to edit if it is sent back as incomplete.

Once the application is submitted, the applicant cannot edit it however, they will be able to view it and download it as a PDF file for their records.

Gives a description of the status

Statuses are updated automatically on the applicant side when it is changed on the staff side.

**Reasons** provide the applicant with the incomplete or denial reason for their application. They will automatically receive emails with this information as well.

# This is the first page of the application. It gives the client their rights and responsibilities.

#### /SCCCA/Application/Screening

#### 📮 Getting Started

- 🔉 💄 Applicant
- 🔉 📇 My Household
- > \$ Income Details
- 🔉 💄 Child Care Services
- 1 Document Upload
- 🗲 🧨 Sign and Submit

#### Getting Started

This Application is about the applicant, their household members, income and children who need child care services. It should only take about 20 Minutes.

Before you start you may need following information to help you complete this process.

- Birth date
- Social Security Numbers
- Income

Please view the DSS Contact list page for any questions here Click Here .

#### **Rights and Responsibilities**

#### **Applicant Rights**

- You have the right to choose a child care center, family child care home, group child care home, church facility, or care by a neighbor, friend, or relative. If you are receiving services under Child Protective Services or Foster Care, you may choose only licensed facilities or programs.
- You have the right to visit your child any time the child is in the provider's care.
- You have the right to make complaints or discuss areas of concern or suggestions regarding the Child Care Scholarships Program by calling 1-800-763-2223.
- You have the right to receive a fair hearing regarding any decision that results in the denial or termination of services, provided that the decision is not due to funding. Requests for fair hearings shall be submitted in writing to Individual and Provider Rights, SCDSS, P.O. Box 1520, Columbia, South Carolina, 29202-1520.

#### **Applicant Responsibilities**

- It is your responsibility to provide current and accurate verification of gross family income, family size, age of child(ren), change of address, and employment/school/training and to report all changes to this information within 10 calendar days after the change occurs.
- It is your responsibility to pay your provider for child care services you receive before or after the authorized dates of service.
- It is your responsibility to choose a child care provider within 15 calendar days from the date you are notified of your eligibility for services.
- It is your responsibility to pay a weekly client fee, which is based on your family size and income, for each child receiving child care services through the Child Care Scholarships Program. The weekly fee is due to your
  provider before the weekly child care service is provided. You may also be responsible for paying the difference between the maximum amount the Child Care Scholarships Program pays and what the provider charges.
- It is your responsibility to assure your child(ren) attends the provider in accordance with Child Care Scholarships Program attendance policies.
- It is your responsibility to call the Child Care Scholarships Program at 1-800-476-0199 to request approval to transfer to a new provider before you stop attending one provider and before transferring to another.

#### The is the bottom of the first page, and advises the client of all **required** documents they will need to provide with their application.

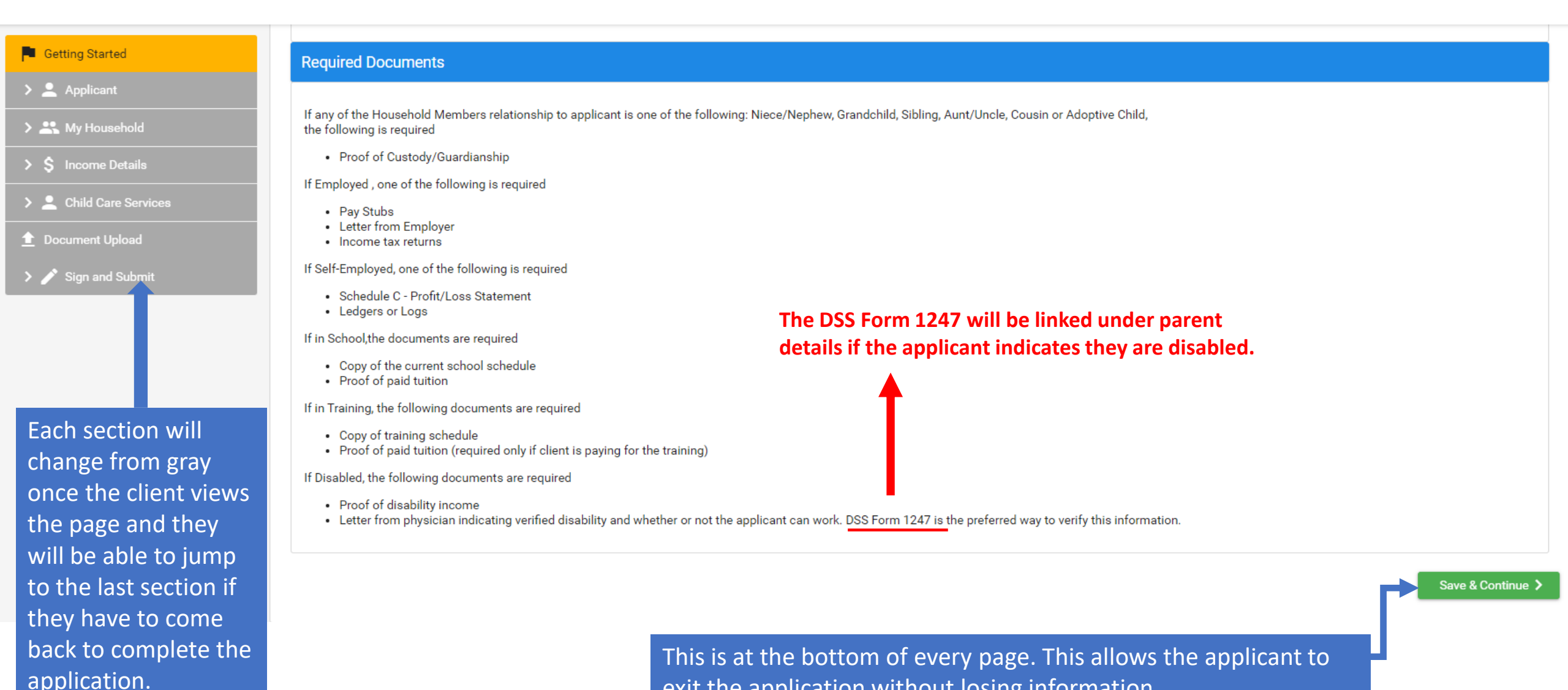

exit the application without losing information.

7

The application should be completed by the parent/guardian.

If you are applying for child care assistance for a foster child, it should be completed in the foster child's name.

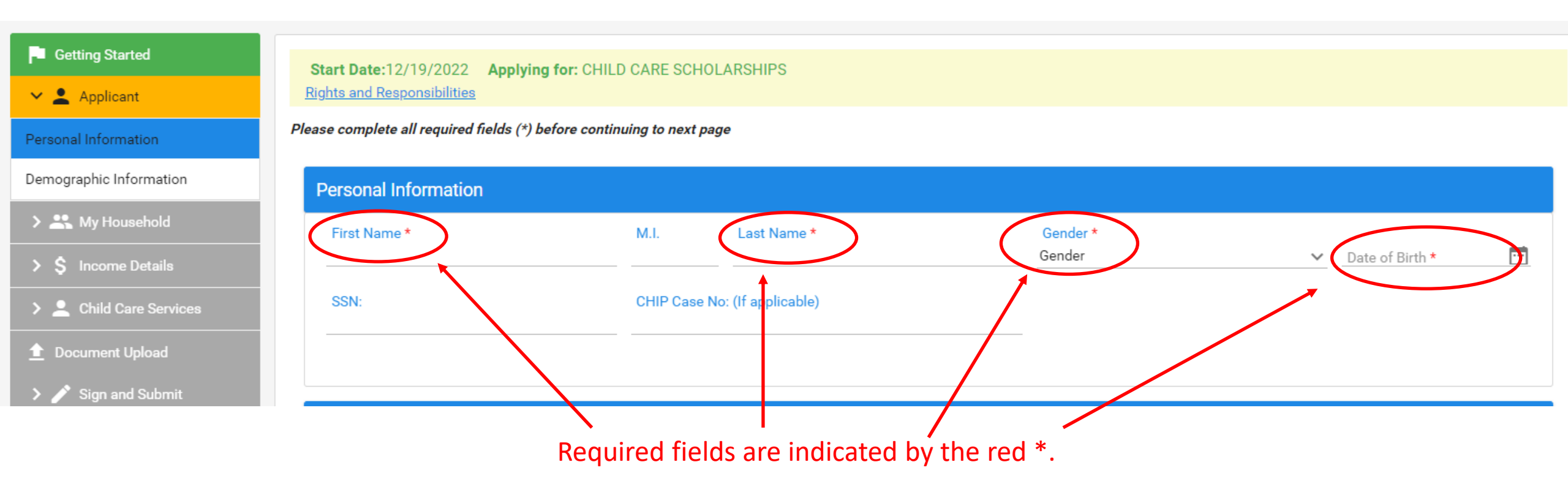

| Contact Information                                                                                                    |                           |                                                                      |                       |                           |                                                        |
|----------------------------------------------------------------------------------------------------|---------------------------|----------------------------------------------------------------------|-----------------------|---------------------------|--------------------------------------------------------|
| Has the family been homeless for one or more days during the month of the application? $^{\star}$                       | 🔿 Yes 💿 No                | 0                                                                    |                       |                           |                                                        |
| What County do you live in ? *<br>Richland                                                                              |                           |                                                                      |                       |                           |                                                        |
| Residence Address<br>Street Address*<br>1535 confederate avenue                                                         | Address Line 2            |                                                                      |                       |                           |                                                        |
| City*<br>columbia                                                                                                    | State *<br>South Carolina | Zip★<br>✓ 29201                                                      |                       | If the app<br>separate    | olicant indicates there is a mailing address, they are |
| Is this also your mailing address ? *<br>• Yes No                                                                       |                           |                                                                      |                       | given the                 | e section to complete.                                 |
|                                                                                                    |                           | Mailing Address Street Address *                                     |                       | Address Line 2            |                                                        |
| If applicant indicates the mailing<br>address is the same as the residence,<br>the mailing address does not populate    |                           | City *                                                               |                       | State *<br>South Carolina | Zip*                                                   |
| on the application.                                                                                                    |                           | Contact/Method of Communication                                      |                       |                           |                                                        |
| The email is automatically entered and<br>cannot be changed from the email<br>address associated with the portal login. |                           | Home<br>(999)999-9999<br>Email Address<br>christine.pitts@dss.sc.gov | Work<br>(999)999-9999 |                           | Telephone<br>(999)999-9999                             |
|                                                                                                    |                           |                                                                      |                       |                           |                                                        |

# Required fields are indicated by the red \*

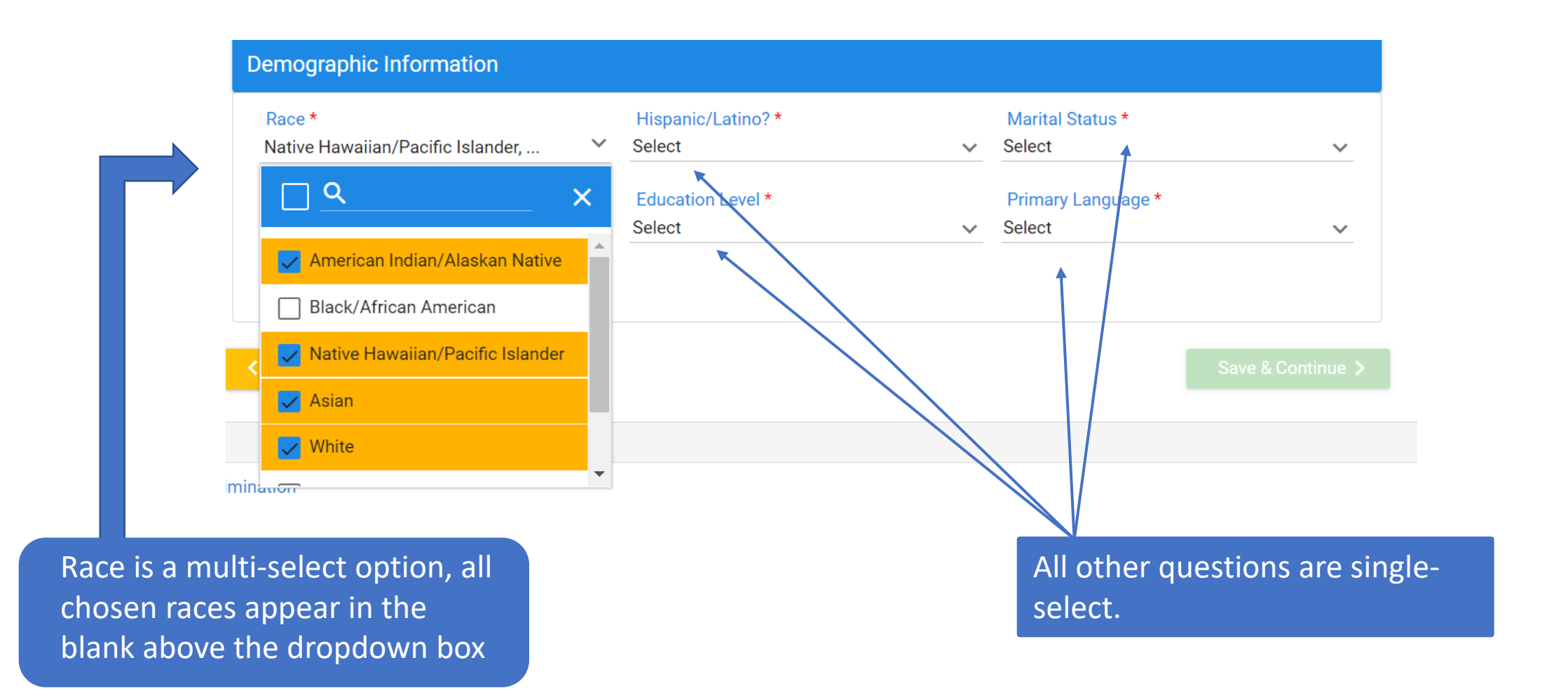

## Required fields are indicated by the red \*

|                                                                  | the client reference nur                                | nber. It is now tied to this a                              | application.                               | If this is a 2-parent household | Id       |
|------------------------------------------------------------------|---------------------------------------------------------|-------------------------------------------------------------|--------------------------------------------|---------------------------------|----------|
| <b>Reference #:</b> 6ZU41RN<br><u>Rights and Responsibilitie</u> | NH Start Date:12/19/2022 Applyi                         | both parents must be includ<br>in the household. The client | ed<br>will                                 |                                 |          |
| Please complete all require                                      | d fields (*) before continuing to next pag              | not be able to continue if the second parent is not include | e<br>d.                                    |                                 |          |
| About my Househo                                                 | l <b>d</b><br>bers (applicant is already shown). At mir | nimum, there should be at least two househo                 | ld members (parent and at least one child) |                                 |          |
|                                                                  |                                                         |                                                             |                                            |                                 |          |
| Household Mem                                                    | per Information                                         |                                                             |                                            | 🕂 Add Household Member          |          |
| Household Mem                                                    | Der Information<br>Name                                 | Relationship to Household                                   | Date of Birth<br>12/20/1994                | Add Household Member            |          |
| Household Mem                                                    | Name                                                    | Relationship to Household<br>Self                           | Date of Birth<br>12/20/1994                | Add Household Member            | be<br>d. |

If no more household members need to be added, saves current household member and to return to the previous screen.

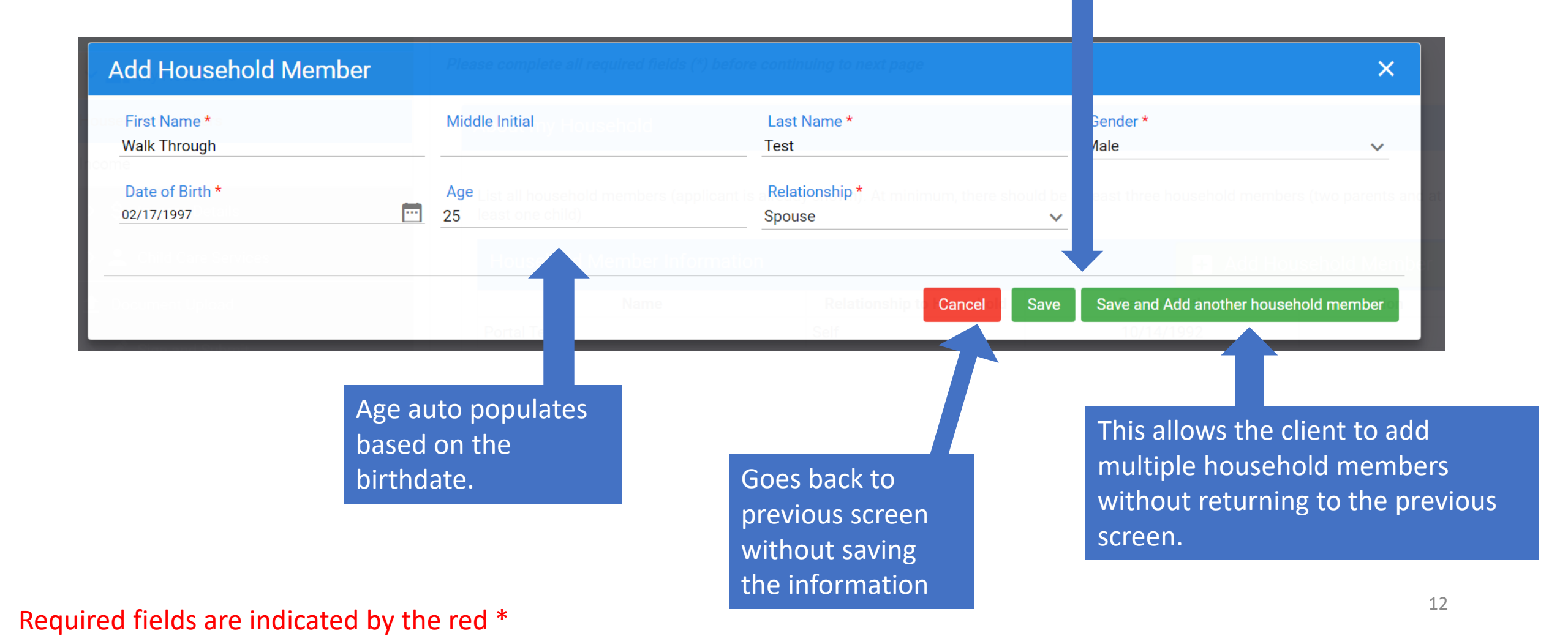

List all household members (applicant is already shown). At minimum, there should be at least three household members (two parents and at least one child)

| Household Member Information | + Add Hou                 | isehold Member |        |
|------------------------------|---------------------------|----------------|--------|
| Name                         | Relationship to Household | Date of Birth  | Action |
| Portal Test                  | Self                      | 10/14/1992     |        |
| Walk Through Test            | Spouse                    | 02/17/1997     | 2 💿    |
| A Child                      | Child                     | 10/05/2010     | 20     |
| B Child                      | Child                     | 04/16/2013     | 2      |
| C Child                      | Niece/Nephew              | 04/20/2006     | 2      |
| D Child                      | Child                     | 10/02/2022     |        |
| E Child                      | Niece/Nephew              | 06/15/2016     | 0      |

If household is a two-parent family, the second parent <u>cannot</u> be labeled "No Relation". The next best relation will need to be selected.

< Previous

Save & Continue 🗲

#### Household Income

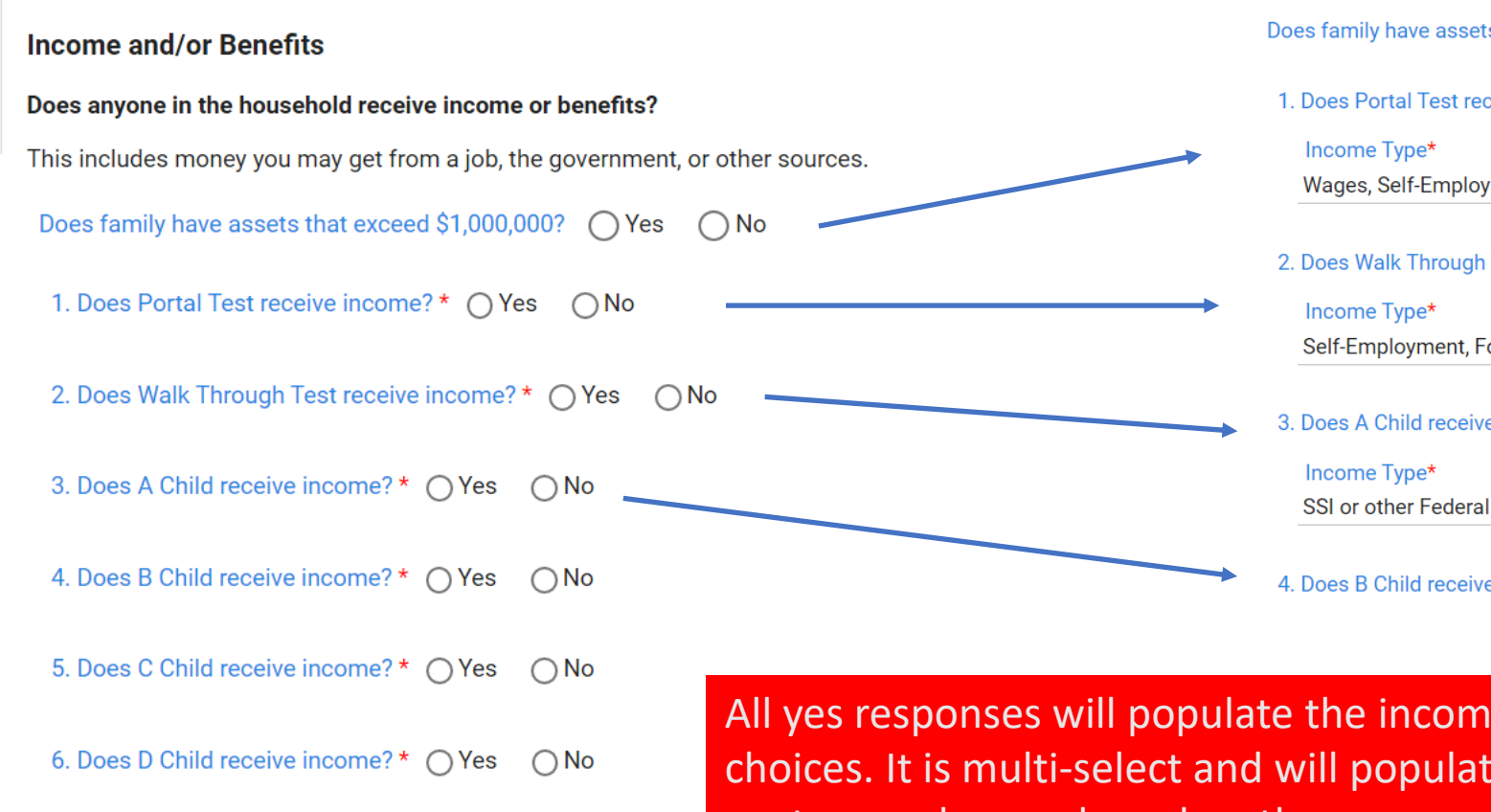

#### Income and/or Benefits

Does anyone in the household receive income or benefits?

This includes money you may get from a job, the government, or other sources.

Does family have assets that exceed \$1,000,000? () Yes () No

1. Does Portal Test receive income?\* () Yes () No

Wages, Self-Employment, TANF (Family Independence)

2. Does Walk Through Test receive income?\* (•) Yes (•) No Self-Employment, Food Stamps, Social Security

3. Does A Child receive income? \* • Yes • No

SSI or other Federal Cash Benefits

4. Does B Child receive income? \* () Yes No

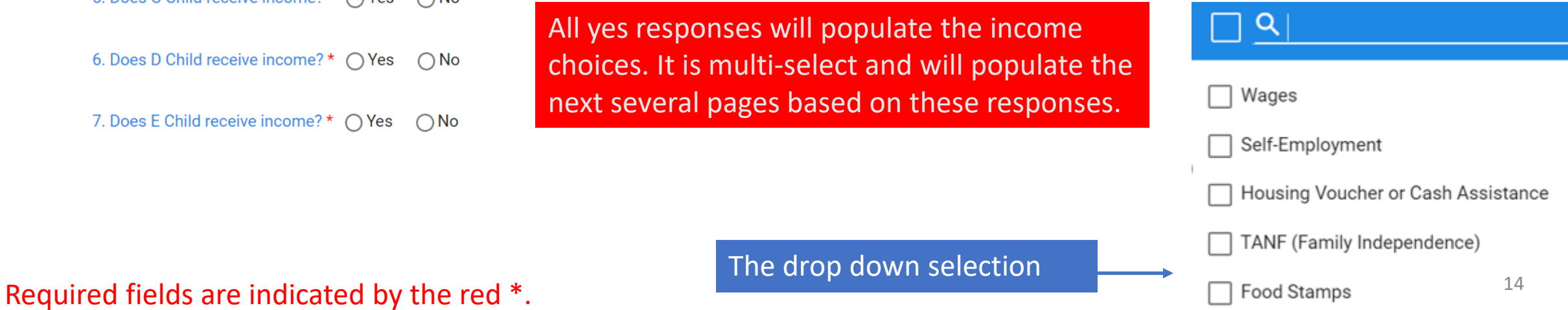

#### Household Income

#### Portal Test 's Income and Benefits

What is the gross income amount of Portal Test ? \$0.00 per month

| Wages               |                                       |                           |            |                    |                     |                      | + /                  | Add Wages  |
|---------------------|---------------------------------------|---------------------------|------------|--------------------|---------------------|----------------------|----------------------|------------|
| Income Amount<br>↑↓ | Pay<br>Frequency<br>↑↓                | Name of<br>Employer<br>↑↓ | Address ↑↓ | Contact<br>Name ↑↓ | Contact<br>Phone ↑↓ | Hours Per<br>Week ↑↓ | Employer<br>Email ↑↓ | Action ↑↓  |
| No records found    | l                                     |                           |            |                    |                     |                      |                      |            |
| Total: \$0.00       | Monthly                               |                           |            |                    |                     |                      |                      |            |
| Self-Employn        | Self-Employment + Add Self-Employment |                           |            |                    |                     |                      |                      |            |
| Income Amount<br>↑↓ | Pay<br>Frequency<br>↑↓                | Name of<br>Employer<br>↑↓ | Address ↑↓ | Contact<br>Name ↑↓ | Contact<br>Phone ↑↓ | Hours Per<br>Week ↑↓ | Employer<br>Email ↑↓ | Action ↑↓  |
| No records found    |                                       |                           |            |                    |                     |                      |                      |            |
| Total: \$0.00       | Monthly                               |                           |            |                    |                     |                      |                      |            |
| TANF (Family        | / Independe                           | ence)                     |            |                    | + 4                 | Add TANF (           | (Family Inde         | ependence) |
|                     |                                       | A.1                       |            |                    |                     |                      | A 1                  |            |

Every household member that was listed as having income on the previous page, will be given their own page to list what type of income and how often received.

Click the green button to add the income. If something was selected by mistake, return to previous page and edit the selection for that household member.

| Add Wages                                 |                                                                                                    |              |
|-------------------------------------------|----------------------------------------------------------------------------------------------------|--------------|
| Employer Information<br>Name of Employer* | Portal Test 's Income and Benefits<br>What is the gross income amount of Portal <b>Address *</b> td per month           |              |
| Employer Email                            | Contact Name *                                                                                                    |              |
| Contact Phone *<br>(999)999-9999          | Pare Name of Contact How<br>Frequency Employer Address II Phone Phone II Wee<br>How many hours do you work each week? * |              |
|                                           |                                                                                                    |              |
| Income Amount*                            | Pay Frequency*<br>Select pay frequency                                                                                  | + Add Self-I |
|                                           |                                                                                                    |              |
|                                           | No records found                                                                                                    | ancel        |
|                                           |                                                                                                    |              |

| Employer Information             |  |                                               |  |   |
|----------------------------------|--|-----------------------------------------------|--|---|
| Name of Employer*                |  | Address *                                     |  |   |
| self                             |  | home                                          |  |   |
| Employer Email                   |  | Contact Name *<br>self                        |  |   |
| Contact Phone *<br>(098)765-4321 |  | How many hours do you work each week? *<br>15 |  |   |
|                                  |  |                                               |  |   |
| ncome Amount*<br>150.00          |  | Pay Frequency*<br>Monthly                     |  | ~ |
|                                  |  |                                               |  |   |

Wages (employment income) and self-employment need the additional information. It will be repopulated under parent details on a later screen.

| Add TANF (Family In | dependence)             |                      |          |
|---------------------|-------------------------|----------------------|----------|
| Tee Income Amount*  | Total: \$150.00 Monthly | Pay Frequency*       |          |
|                     |                         | Select pay frequency |          |
|                     |                         |                      | Action 🚶 |
|                     |                         |                      | Cancel   |
| nt Upload           | Total: \$0.00           | Monthly              |          |

For self-employment, applicants should list the household member who is self-employed as the employer and their address as the employer's address.

All other income sources resemble what the TANF screen looks like.

#### Required fields are indicated by the red \*.

| Wages               |                        |                           |                |                    |                     |                      | + -                  | Add Wages |
|---------------------|------------------------|---------------------------|----------------|--------------------|---------------------|----------------------|----------------------|-----------|
| Income Amount<br>↑↓ | Pay<br>Frequency<br>↑↓ | Name of<br>Employer<br>↑↓ | Address ↑↓     | Contact<br>Name ↑↓ | Contact<br>Phone ↑↓ | Hours Per<br>Week ↑↓ | Employer<br>Email ↑↓ | Action ↑↓ |
| \$400.00            | Weekly                 | Portal Walk<br>thru       | 12 main street | John Doe           | 111111111<br>1      | 35                   |                      |           |
| Total: \$1,732.00   | Monthly                |                           |                |                    |                     |                      |                      |           |

| Self-Employment     |                        |                           |            |                    |                     |                      | Add Self-E           | mployment |
|---------------------|------------------------|---------------------------|------------|--------------------|---------------------|----------------------|----------------------|-----------|
| Income Amount<br>↑↓ | Pay<br>Frequency<br>↑↓ | Name of<br>Employer<br>↑↓ | Address ↑↓ | Contact<br>Name ↑↓ | Contact<br>Phone ↑↓ | Hours Per<br>Week ↑↓ | Employer<br>Email ↑↓ | Action ↑↓ |
| \$150.00            | Monthly                | self                      | home       | self               | 098765432<br>1      | 15                   |                      |           |
| Total: \$150.00     | Monthly                |                           |            |                    |                     |                      |                      |           |

 Reference #: DVGMDTMP
 Start Date:10/25/2022
 Applying for: SC VOUCHERS

 Rights and Responsibilities
 Image: Start Date:10/25/2022
 Start Date:10/25/2022

Please complete all required fields (\*) before continuing to next page

#### I Household Income

#### A Child 's Income and Benefits

What is the gross income amount of A Child ? \$1,068.00 per month

| 1,068.00         | Monthly | 💋 🗐 🔞 |
|------------------|---------|-------|
| otal: \$1,068.00 | Monthly |       |

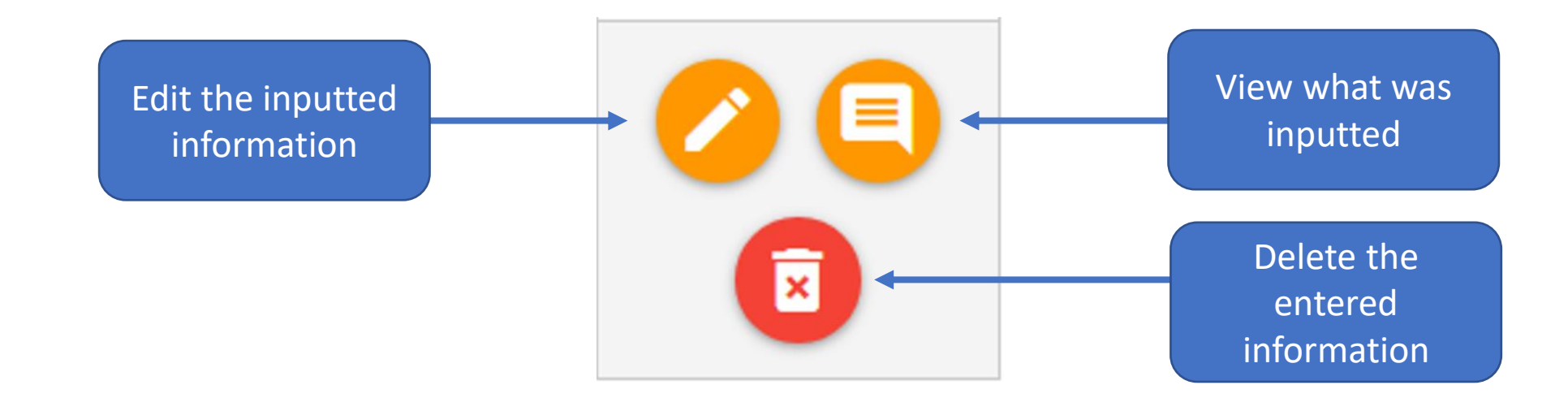

Eligible children must be under the age of 13 at the time of application.

If the child is between 13 and 19 year old, they will need to have a verified special need or be a foster child.

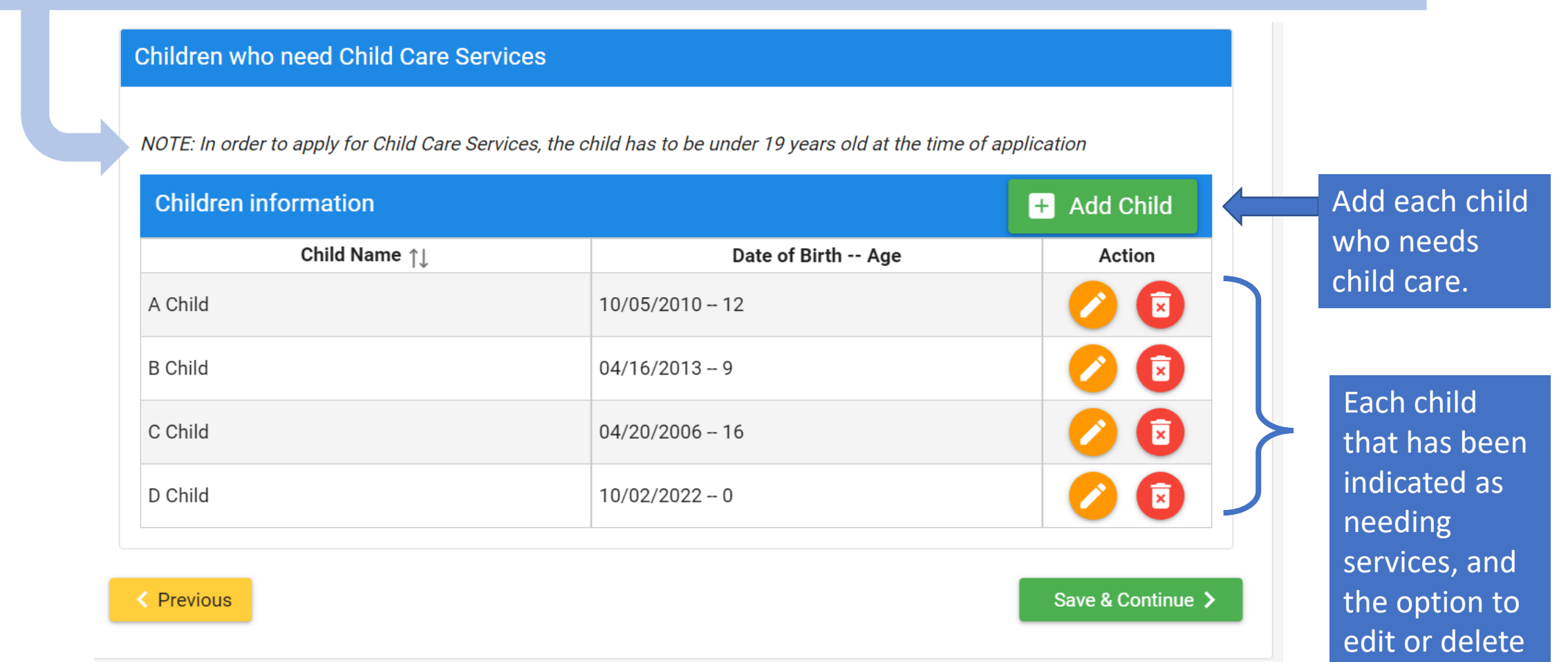

if needed.

| Add child who needs chi                                      | ld care services                                                               |                                                        |
|--------------------------------------------------------------|--------------------------------------------------------------------------------|--------------------------------------------------------|
| NOTE: If the child is not listed here, a                     | dd the child here                                                              | A. Applymation: SC #OUCHERS                            |
| Select a Child *                                             | SSN                                                                            | Date of Birth *                                        |
| A Child 🗸 🗸                                                  |                                                                                | 10/05/2010                                             |
| Race * Native Hawaiian/Pacific Y                             | Hispanic/Latino? *<br>Hispanic/Latino ~                                        |                                                        |
| Is the child a U.S. citizen? *<br>• Yes • No                 | Are the child's immunization up to date? * <ul> <li>Yes</li> <li>No</li> </ul> | Does the child have a disability? *                    |
| Does the child currently attend<br>school? *<br>• Yes O No   | School District *<br>Lexington 01                                              | Type of Attendance of Biolines Age<br>Attends Full-Day |
| Type of Child Care Needed<br>Child Care Needed School Year 🗸 |                                                                                | School-Ager                                            |

| Add child who needs child care services      |                                                                                |                                     |  |  |
|----------------------------------------------|--------------------------------------------------------------------------------|-------------------------------------|--|--|
| NOTE: If the child is not listed here, a     | dd the child here                                                              | 22 Applying for: SC VOUCHERS        |  |  |
| Select a Child *<br>B Child V                | SSN<br>I required fields (*) before continuing                                 | Date of Birth *<br>04/16/2013       |  |  |
| Race *<br>American Indian/Alaska 💙           | Hispanic/Latino? *<br>Non-Hispanic/Latino                                      |                                     |  |  |
| Is the child a U.S. citizen? *<br>• Yes O No | Are the child's immunization up to date? * <ul> <li>Yes</li> <li>No</li> </ul> | Does the child have a disability? * |  |  |
| Does the child currently attend<br>school? * | Type of Child Care Needed         Child Care Needed All Year                   | Date of Birth Age                   |  |  |
| V res 💽 No                                   | Infa                                                                           | ant - Preschooler                   |  |  |

#### Add child who needs child care services NOTE: If the child is not listed here, add the child here Select a Child \* SSN Date of Birth \* •••• 04/20/2006 C Child $\sim$ Race \* Hispanic/Latino? \* ✓ No Response Choose Is the child a legal alien? \* Is the child a U.S. citizen? \* Are the child's immunization up to date? \* 🔿 Yes 🧿 No O Yes O No 🔿 Yes 🔿 No Does the child have a disability? \* Does the child currently attend Type of Child Care Needed school? \* 🔿 Yes 🔿 No Select $\sim$ O Yes O No Legal Alien

## Which child needs child care?

The client will add each child they need services for. As the applicant completes each question, the answer will populate additional questions as needed.

# Required fields are indicated by the red \*.

**Reference #:** JBMX3LD0 **Start Date:**12/28/2022 **Applying for:** CHILD CARE SCHOLARSHIPS <u>Rights and Responsibilities</u>

Please complete all required fields (\*) before continuing to next page

NOTE: If the child is not listed here, add the child Click Here.

| hild care Provider Inf | ormation                                                                   | + Add Child care Provider                 |                   |
|------------------------|----------------------------------------------------------------------------|-------------------------------------------|-------------------|
| Child Name             | Child care Provider                                                        | Address                                   | Action            |
| results found          |                                                                            |                                           |                   |
| revious                | Reference as Diversion mini-start Datacros.<br>Richts and Responsibilities | waara oo oo ahaa ahaa ahaa ahaa ahaa ahaa | Save & Continue   |
| revious                | Please complete all required fields (*) before conta<br>Provider Name *    | uing to next page<br>Provid               | Save & Continue > |

If the applicant has not chosen a child care provider, this screen can be skipped.

If a provider has been chosen, the applicant will add the provider and will indicate which child or children will attend that child care provider.

| e complete an required her                                               | ds (*) before continuing to next p         | page                                                         |                         |
|--------------------------------------------------------------------------|--------------------------------------------|--------------------------------------------------------------|-------------------------|
| E: If the child is not listed b                                          | nere, add the child Click Here.            |                                                              |                         |
| aild agra Drovidara                                                      |                                            |                                                              |                         |
| nid care Providers                                                       |                                            |                                                              |                         |
| nid care Providers                                                       |                                            |                                                              |                         |
| Child care Providers                                                     | formation                                  |                                                              | Add Child care Provide  |
| Child care Providers                                                     | formation<br>Child care Provider           | + Address                                                    | Add Child care Provide  |
| Child care Providers Child care Provider In Child Name O Child , B Child | formation Child care Provider Daycare Name | Address         address colubia South         Carolina 29201 | Add Child care Provider |

This will only list children the applicant chooses a child care provider for. If a child was indicated as needing child care services, but a provider is not chosen, that will be noted on the application. Applicants should not be alarmed if all children are not listed.

| <ul> <li>Getting Started</li> <li>Applicant</li> </ul> | Reference #: JBMX3LD0StartRights and Responsibilities | Date:12/28/2022 Applying for: CHILD CARE SC | HOLARSHIPS           |
|--------------------------------------------------------|-------------------------------------------------------|---------------------------------------------|----------------------|
| > 🐴 My Household                                       | Please complete all required fields (*) b             | pefore continuing to next page              |                      |
| > \$ Income Details                                    | Parent Details                                        |                                             |                      |
| 🗸 💄 Child Care Services                                |                                                       |                                             | _                    |
| 🖉 Children In Need                                     | Tell us where the parent(s) work or                   | attend school or training                   |                      |
| Child Care Providers                                   | Parent Details                                        |                                             | + Add Parent Details |
| arent Details                                          | Name                                                  | Employment/School Training Status           | Action               |
| Document Upload                                        | No parent information avaliable                       |                                             |                      |
| Sign and Submit                                        | < Previous                                            |                                             | Save & Continue      |

# If this is a two parent family, there must be two parents listed before continuing.

| ne applicant will need to<br>elect each parent from<br>he drop down list. |               |                                         |                            | Multi-select for employme<br>training, disability | nt, school, |
|---------------------------------------------------------------------------|---------------|-----------------------------------------|----------------------------|---------------------------------------------------|-------------|
| Add Parent Details                                                        |               |                                         |                            |                                                   | ×           |
| Parent/Guardian/Foster Parent *<br>Portal Test                            | Ple<br>✓ Mili | ease Select Military St<br>itary Status | atus *                     | Employment/School/Training Status *<br>Employed   | ~           |
| Portal Test                                                               |               |                                         |                            |                                                   |             |
| Walk Through Test                                                         |               | etaile                                  |                            |                                                   | - 1         |
| E Child                                                                   |               |                                         | Address *                  |                                                   | _ 1         |
| Portal Walk thru                                                          | rends whe     | ere the parent(s) work                  | 12 main street             |                                                   | - 8         |
| C Employer Email                                                          |               |                                         | Contact Name *<br>John Doe |                                                   |             |
| ent Details                                                               |               |                                         | Employmen                  |                                                   | Action      |
| (111)111-1111                                                             | No parent in  | itormation available                    | 35                         |                                                   |             |
| Income Amount *                                                           |               |                                         | Pay Frequency *            |                                                   |             |
| \$400.00                                                                  |               |                                         | Weekly                     |                                                   |             |

Wages and self-employment are auto populated from the household income once the household member is selected.

| ool/Training Program Details                                                                                                    |                                                                                                    |                                                                                                    |                                                                                    |
|----------------------------------------------------------------------------------------------------|----------------------------------------------------------------------------------------------------|----------------------------------------------------------------------------------------------------|------------------------------------------------------------------------------------|
| ame of School/Training Program *                                                                                                    | Parent Details                                                                                            | School/Training Address *                                                                                                    |                                                                                    |
| ontact Person at School/Training *                                                                                                    | test test                                                                                                 | Contact Person's Phone No *<br>(999)999-9999                                                                                                |                                                                                    |
| ow many hours do you attend School/                                                                                                    | COVID Test<br>Training each week? *                                                                       |                                                                                                    |                                                                                    |
| ment Upload                                                                                                    | < Previous                                                                                                |                                                                                                    |                                                                                    |
| hese fields only populate<br>pplicant indicates in scho<br>training, or disabled                                                                                                    | e if the<br>pol, in                                                                                       |                                                                                                    |                                                                                    |
| hese fields only populate<br>pplicant indicates in scho<br>training, or disabled<br>Edit Parent Details                                                                                               | e if the<br>pol, in                                                                                       |                                                                                                    | ×                                                                                  |
| hese fields only populate<br>pplicant indicates in scho<br>training, or disabled<br>Edit Parent Details                                                                                               | e if the<br>bol, in                                                                                       | erore continuing to next page                                                                                                    | ×                                                                                  |
| hese fields only populate<br>pplicant indicates in scho<br>training, or disabled<br>Edit Parent Details<br>Note: You have indicated you are disable<br>Parent/Guardian/Foster Parent *<br>Portal Test | e if the<br>bol, in<br>ed. The attached DSS Form 1247 must be cor<br>Please Select Military Statu<br>V No | enpleted by your physician to verify your disability.                                                                                       | This form must be<br>completed for all we<br>have stated they a                    |
| hese fields only populate<br>pplicant indicates in scho<br>training, or disabled<br>Edit Parent Details<br>Note: You have indicated you are disable<br>Parent/Guardian/Foster Parent *<br>Portal Test | ed. The attached DSS Form 1247 must be con<br>Please Select Military Statu<br>No                          | enore communing to next page<br>npleted by your physician to verify your disability.<br>Is * Employment/School/Training State<br>V Disabled | This form must be<br>completed for all w<br>have stated they a<br>disabled, by the |

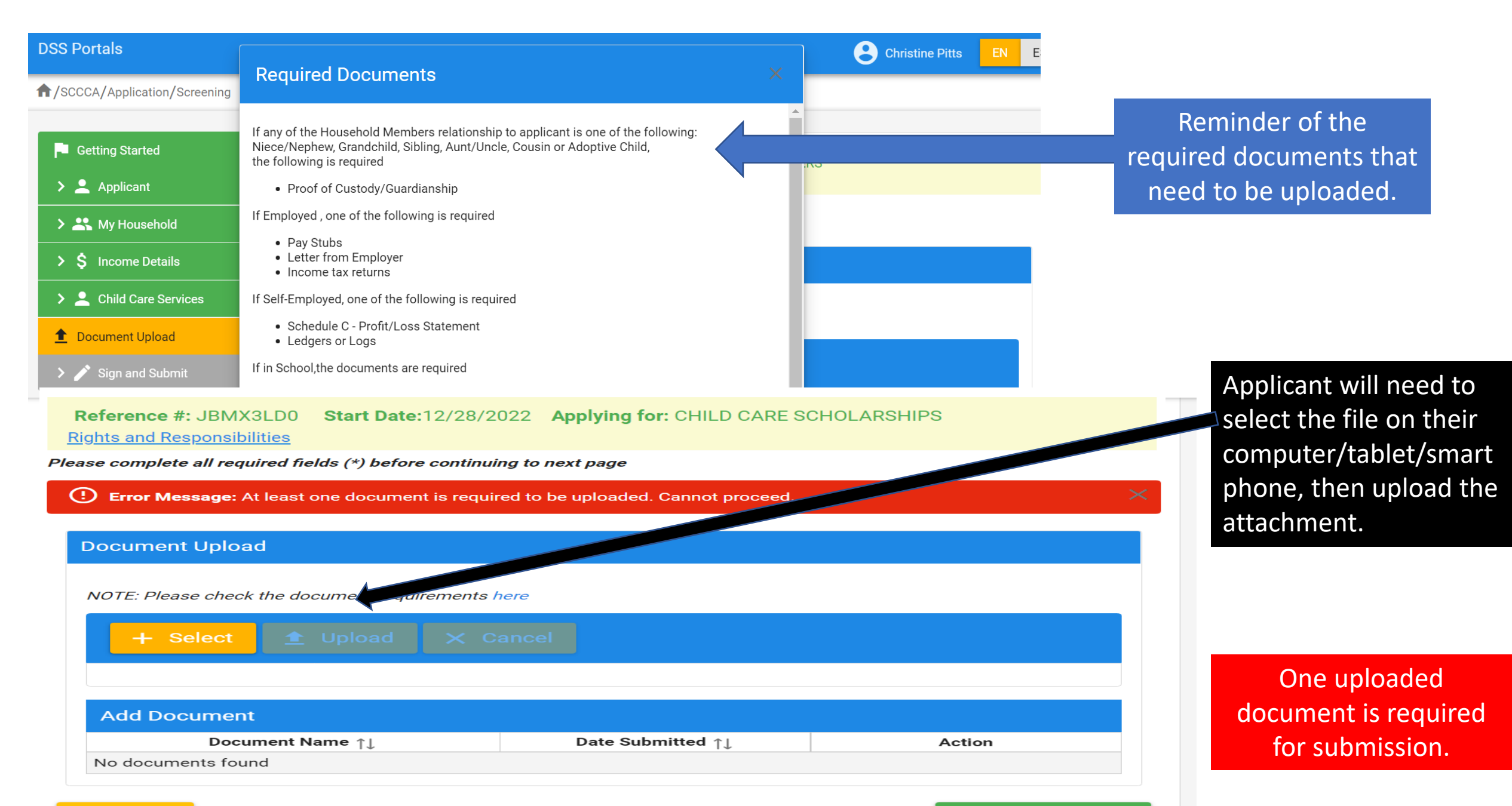

#### < Previous

Save & Continue >

# The applicant is able to preview the full application to check for any errors prior to submission.

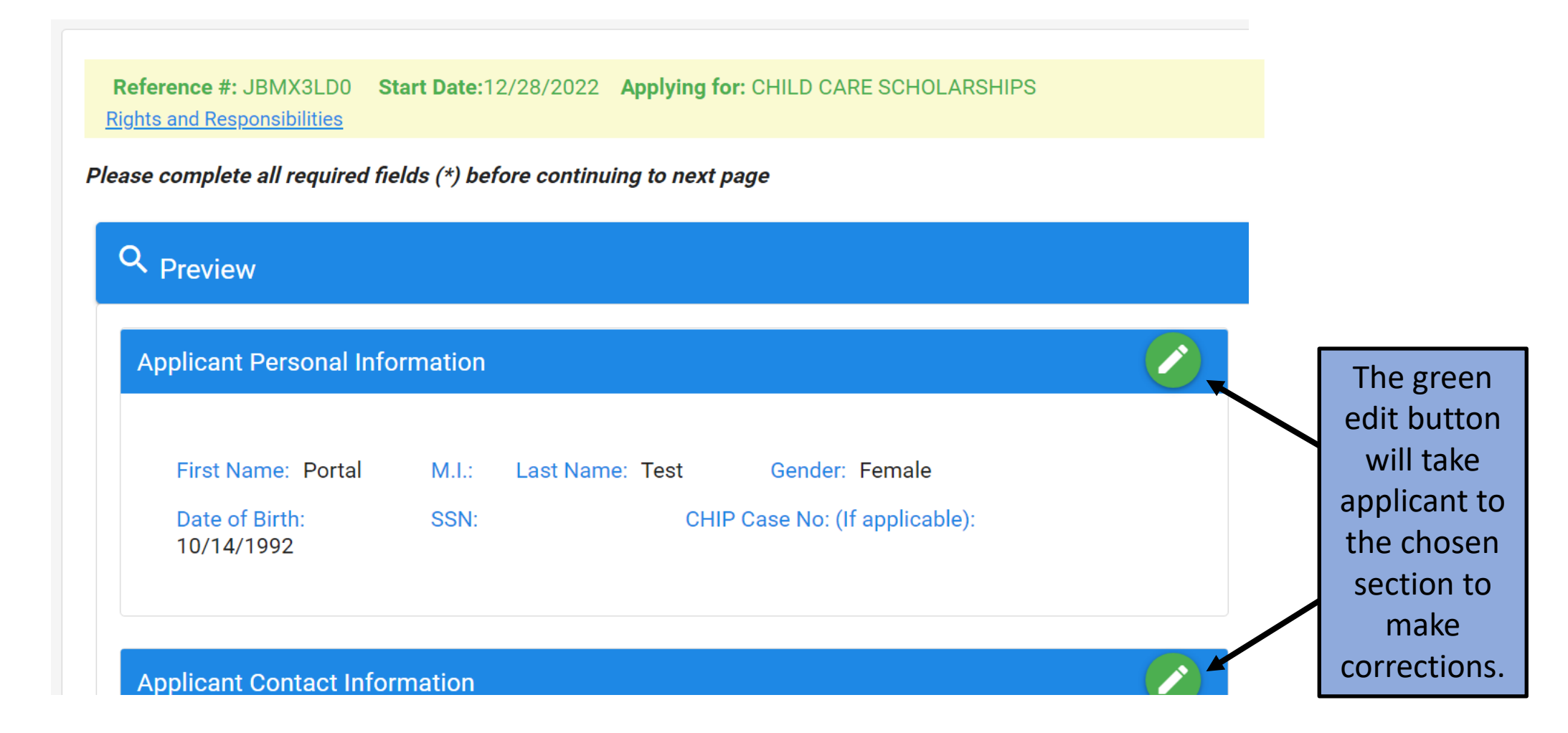

#### Applicant Rights

- You have the right to choose a child care center, family child care home, group child care home, church facility, or care by a neighbor, friend, or relative. If you are receiving services under Child Protective Services or Foster Care, you may choose only licensed facilities or programs.
- You have the right to visit your child any time the child is in the provider's care.
- You have the right to make complaints or discuss areas of concern or suggestions regarding the Child Care Scholarships Program by calling 1-800-763-2223.
- You have the right to receive a fair hearing regarding any decision that results in the denial or termination of services, provided that the decision is not due to funding. Requests for fair hearings shall be submitted in writing to Individual and Provider Rights, SCDSS, P.O. Box 1520, Columbia, South Carolina, 29202-1520.

Applicant Responsibilities

- It is your responsibility to provide current and accurate verification of gross family income, family size, age of child(ren), change of address, and employment/school/training and to report all changes to this information within 10 calendar days after the change occurs.
- It is your responsibility to pay your provider for child care services you receive before or after the authorized dates of service.
- It is your responsibility to choose a child care provider within 15 calendar days from the date you are notified of your eligibility for services.
- It is your responsibility to pay a weekly client fee, which is based on your family size and income, for each child receiving child care services through the Child Care Scholarships Program. The weekly fee is due to your provider before the weekly child care service is provided. You may also be responsible for paying the difference between the maximum amount the Child Care Scholarships Program pays and what the provider charges.
- It is your responsibility to assure your child(ren) attends the provider in accordance with Child Care Scholarships Program attendance policies.
- It is your responsibility to call the Child Care Scholarships Program at 1-800-476-0199 to request approval to transfer to a new provider before you stop attending one provider and before transferring to another.

| The applicant |
|---------------|
| must read     |
| and check     |
| each item.    |

I Certify that all the information I have provided is true and correct, I understand that state officials may verify the information and the deliberate misrepresentation may subject me to prosecute under applicable State and Federal criminal statutes. I further understand that upon my approval for this program, I may be assessed a fee based on the information i have provided. I agree, by my signature, to pay that fee according to the terms and conditions of the approved child care provider. I further certify that i have read the Application Rights and Responsibilities and will comply with the Responsibilities.

🗸 I am aware that by submitting the application, the child care services are not guaranteed to be approved. \*

| 1      | I Consent t | to sian | electronically * |
|--------|-------------|---------|------------------|
| $\sim$ | 1 Consent t | to sign | electronically   |

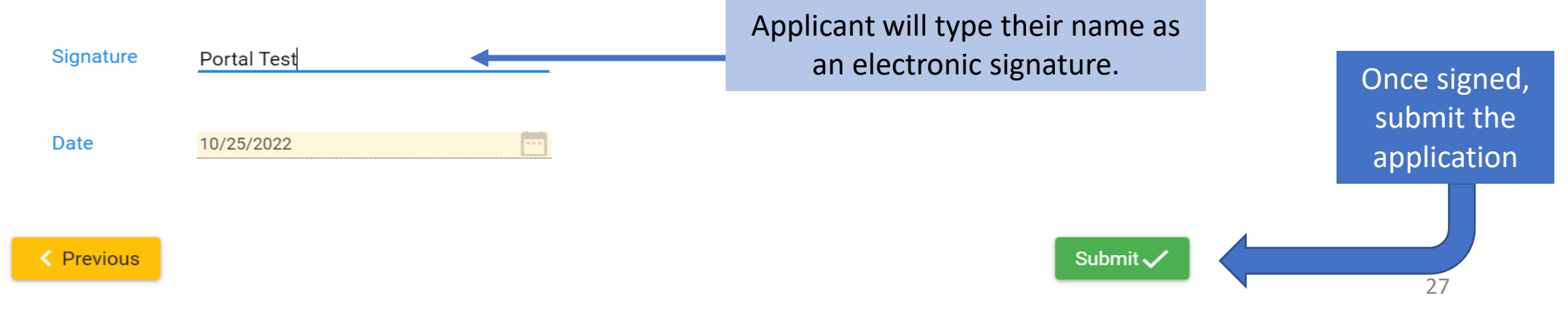

The signature page lists the applicant rights and responsibilities once again.

# Congratulations, the application has been submitted.

## Application has been successfully submitted. See below for details.

| Application Type :        | Child Care Scholarships - Child Care Application |
|---------------------------|--------------------------------------------------|
| Applying for :            | Child Care Scholarships                          |
| Application Start Date :  | 12/29/2022                                       |
| Application Submit Date : | 12/29/2022                                       |
| Reference Number :        | 0XEVEJ1X                                         |
|                           |                                                  |

#### 🛨 Download Application

The applicant may download a copy of their application for their records.